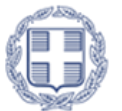

ΕΛΛΗΝΙΚΗ ΔΗΜΟΚΡΑΤΙΑ Υπουργείο Παιδείας, Θρησκευμάτων και Αθλητισμού

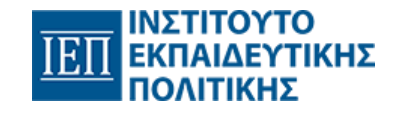

# Πρόγραμμα Σπουδών Δράσεις Ενεργού Πολίτη

ΜΑΘΗΜΑ 5°: Δημιουργία υπεύθυνης δήλωσης μέσω gov.gr

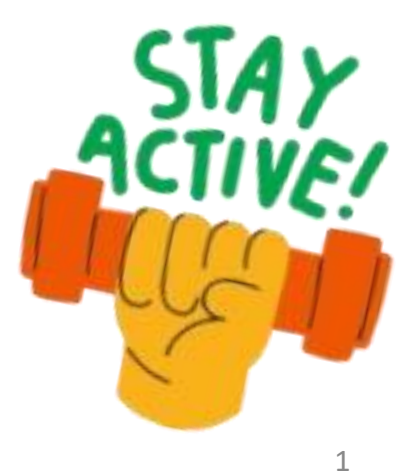

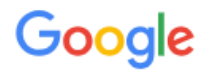

Όλα Βίντεο Εικόνες Ειδήσεις Ιστός Βιβλία Οικονομικά

Εργαλεία

Gov.gr

https://www.gov.gr > ekdose-upeuthunes-deloses

### Έκδοση υπεύθυνης δήλωσης

Εκδώστε την υπεύθυνη δήλωση που χρειάζεστε ηλεκτρονικά. Μπορείτε να μπείτε στην υπηρεσία με 2 τρόπους: με τους προσωπικούς σας κωδικούς web banking...

| 2 | do   |
|---|------|
| - | btte |

docs.gov.gr https://docs.gov.gr

### Ψηφιακά Έγγραφα gov.gr

Χρησιμοποιήστε την εφαρμογή προκειμένου να: εκδώσετε σε ηλεκτρονική μορφή Υπεύθυνη Δήλωση, Εξουσιοδότηση, Ψηφιακή Βεβαίωση Εγγράφου, Ψηφιακή Βεβαίωση ...

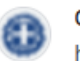

docs.gov.gr https://docs.gov.gr > start

### Ψηφιακή Βεβαίωση Εγγράφου

Επιλέξτε ενέργεια · Υπεύθυνη Δήλωση. Δημιουργήστε μια νέα υπεύθυνη δήλωση · Εξουσιοδότηση. Δημιουργήστε μια νέα εξουσιοδότηση · Ψηφιακή Βεβαίωση Εγγράφου.

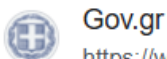

https://www.gov.gr > psephiakes-diakuberneses > ekdos...

#### Υπεύθυνη δήλωση για απόκτηση ηλεκτρονικής υπογρα

Υπεύθυνη δήλωση για απόκτηση ηλεκτρονικής υπογραφής από την ΑΠΕΔ. Τα φυσικά πρόσωπα που επιθυμείτε να εκδώσετε εγκεκριμένο πιστοποιητικό ηλεκτρονικής ...

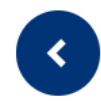

### Έκδοση υπεύθυνης δήλωσης

Εκδώστε την υπεύθυνη δήλωση που χρειάζεστε ηλεκτρονικά.

Μπορείτε να μπείτε στην υπηρεσία με 2 τρόπους:

- με τους προσωπικούς σας κωδικούς web banking
- με τους προσωπικούς σας κωδικούς πρόσβασης στο Taxisnet (αφού πρώτα εγγραφείτε στο Εθνικό Μητρώο Επικοινωνίας (ΕΜΕπ), ώστε να επιβεβαιώσετε τον αριθμό του κινητού σας τηλεφώνου)

Στη συνέχεια, θα λάβετε κωδικό επιβεβαίωσης με SMS στο κινητό σας.

Η υπεύθυνη δήλωση που θα εκδώσετε είναι νομικά ισοδύναμη με υπεύθυνη δήλωση που φέρει το γνήσιο της υπογραφής και μπορείτε είτε να την αποστείλετε ηλεκτρονικά, είτε να την εκτυπώσετε και να την καταθέσετε σε έντυπη μορφή. Χρήσιμοι σύνδεσμοι

<u>Η υπεύθυνη δήλωση βήμα-βήμα</u>

#### Επικοινωνία

Για περισσότερες πληροφορίες και βοήθεια μεταβείτε στο support.gov.gr.

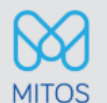

Εθνικό Μητρώο Διοικητικών Διαδικασιών

Για αναλυτική περιγραφή της διαδικασίας μεταβείτε στο mitos.gov.gr.

Είσοδος στην υπηρεσία 🕟

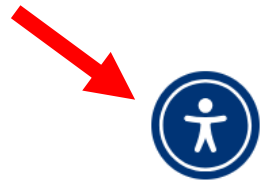

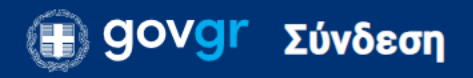

◀ <u>Πίσω</u>

# Απαιτείται ταυτοποίηση

Για να προχωρήσετε, πρέπει πρώτα να συνδεθείτε.

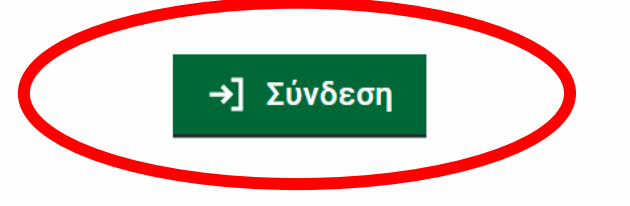

<u>Όροι και προϋποθέσεις</u> Πολιτική Cookies

Υλοποίηση από το <u>ΕΔΥΤΕ</u> για το <u>Υπουργείο Ψηφιακής Διακυβέρνησης</u>

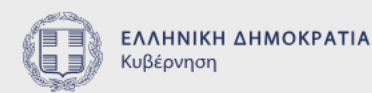

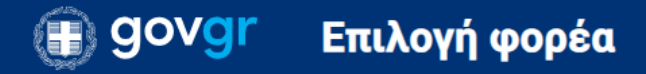

# Σε ποιον φορέα έχετε λογαριασμό;

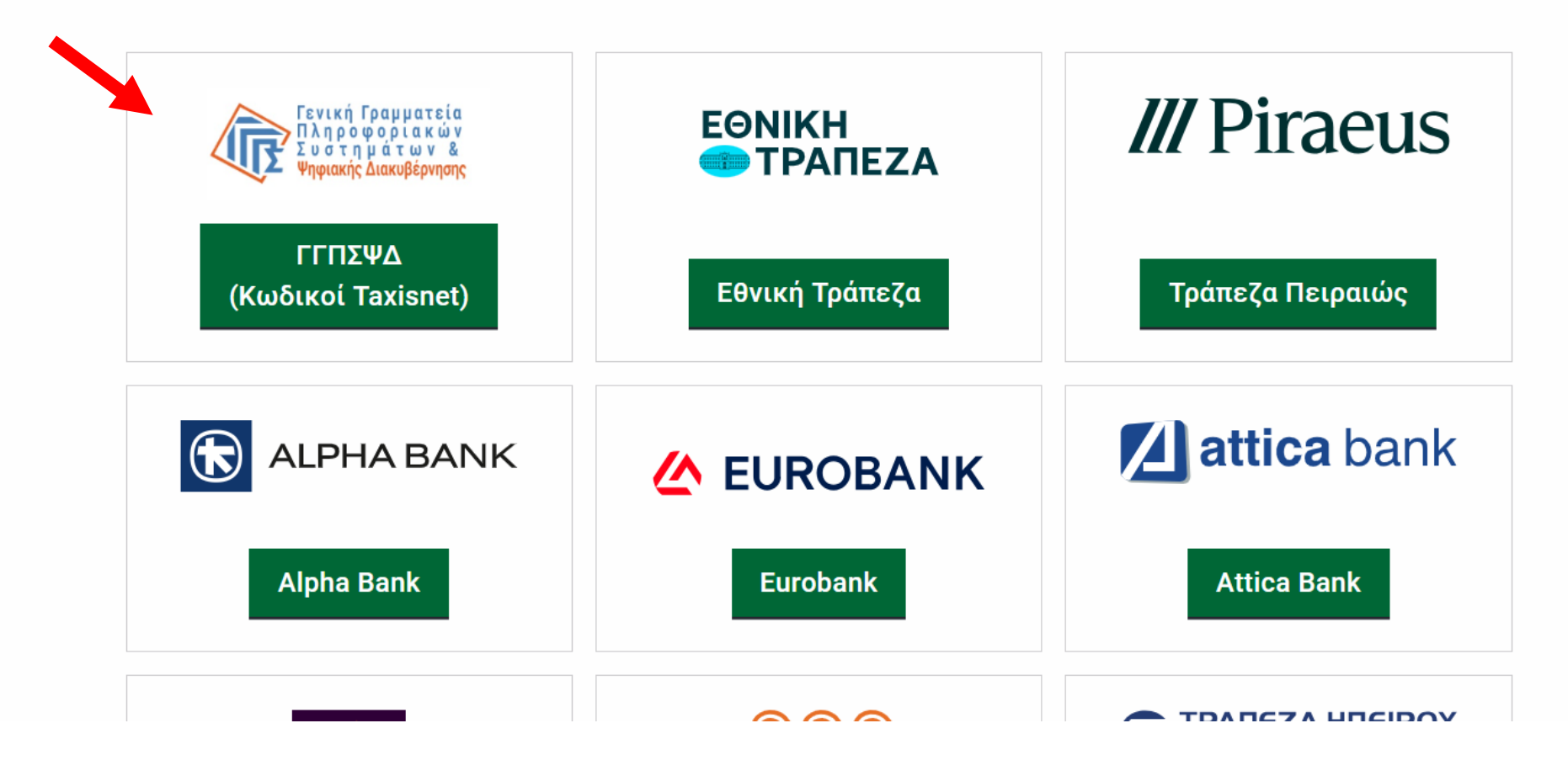

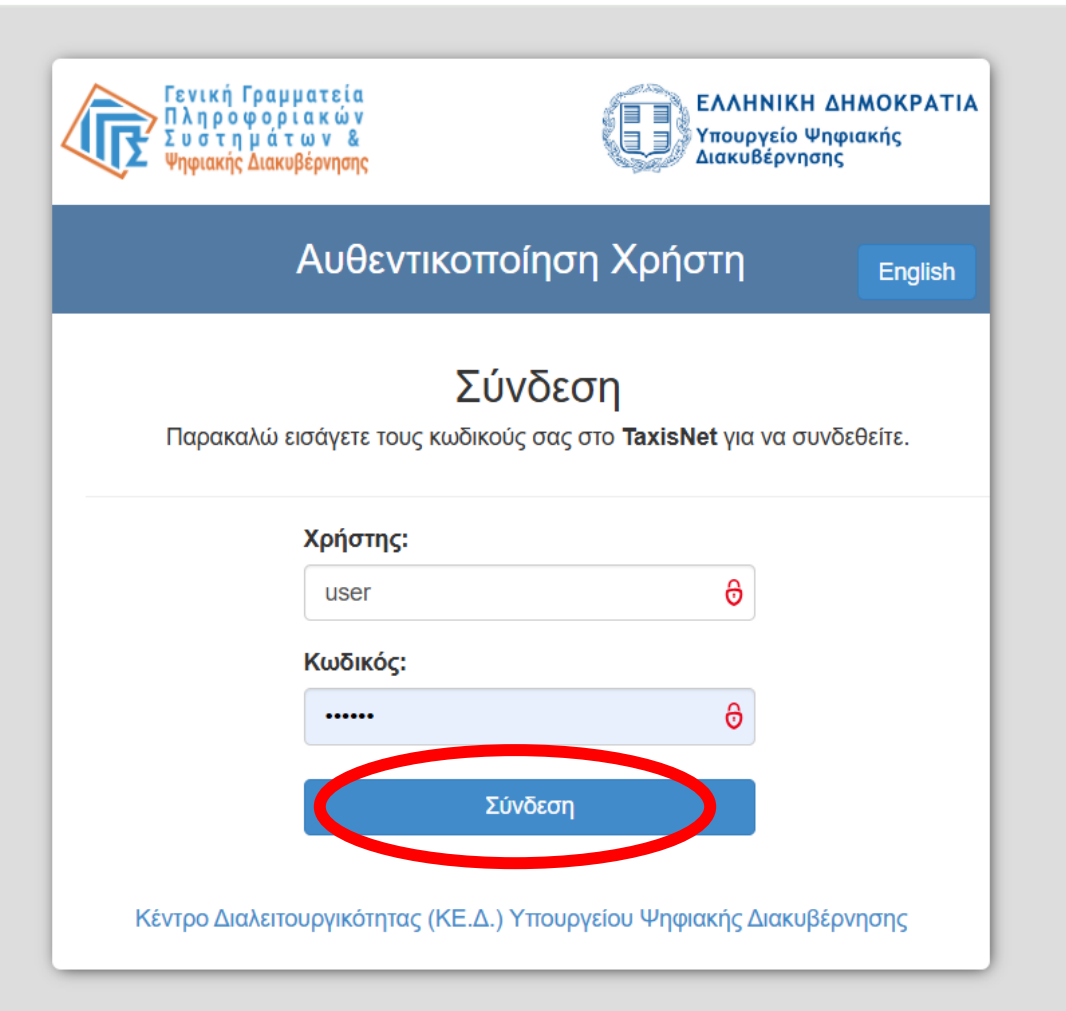

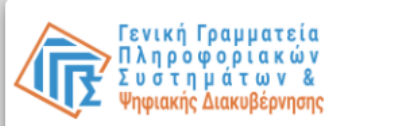

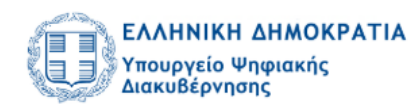

English

### Αυθεντικοποίηση Χρήστη

Σας ενημερώνουμε ότι για το σκοπό της ηλεκτρονικής ταυτοποίησής σας, η εφαρμογή Εφαρμογές Ενιαίας Ψηφιακής Πύλης θα αποκτήσει πρόσβαση στα βασικά στοιχεία Μητρώου (ΑΦΜ, Όνομα, Επώνυμο, Πατρώνυμο, Μητρώνυμο, Έτος Γέννησης) που παρέχονται από το φορολογικό μητρώο του ΥΠΟΥΡΓΕΙΟΥ ΟΙΚΟΝΟΜΙΚΩΝ που διαχειρίζεται η Α.Α.Δ.Ε.

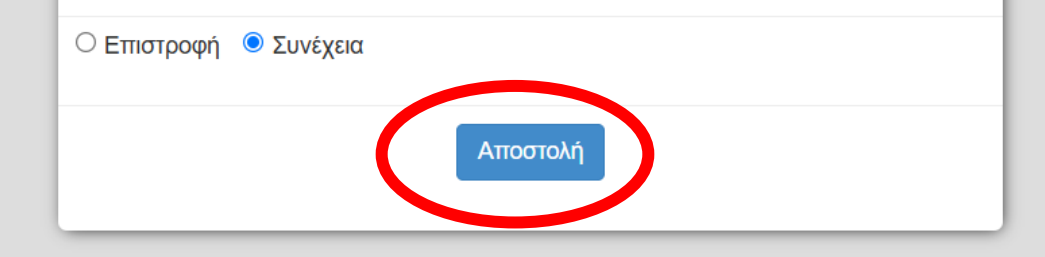

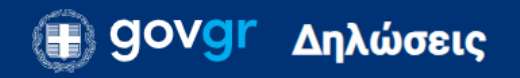

:

◀ <u>Πίσω</u>

Υπεύθυνη Δήλωση

# Επισκόπηση των στοιχείων σας

Επιβεβαιώστε ότι τα παρακάτω στοιχεία, με τα οποία έχετε συνδεθεί, είναι σωστά.

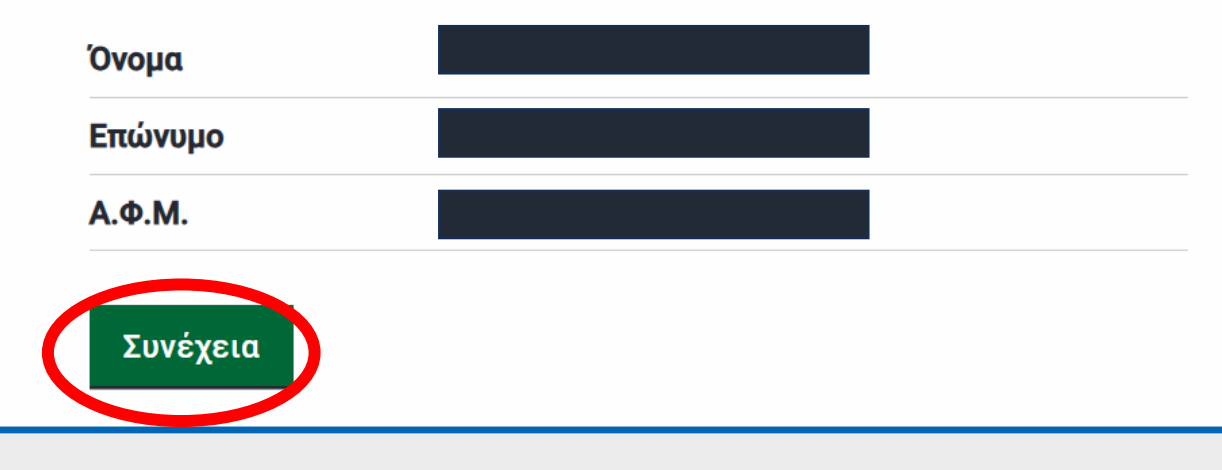

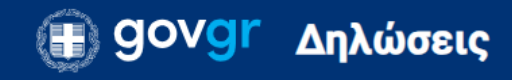

:

Υπεύθυνη Δήλωση

### Στοιχεία Δηλούντος

Οι τιμές των πεδίων της σελίδας έχουν ανακτηθεί από το Φορολογικό Μητρώο και το Εθνικό Μητρώο Επικοινωνίας (ΕΜΕπ). Στην υπηρεσία <u>Βεβαίωση φορολογικού μητρώου</u> μπορείτε να δείτε τα στοιχεία σας στο Φορολογικό Μητρώο, ενώ στην υπηρεσία <u>Εθνικό Μητρώο</u> <u>Επικοινωνίας (ΕΜΕπ)</u> μπορείτε να δείτε και να τροποποιήσετε τα στοιχεία επικοινωνίας σας. Κάνοντας κύλιση προς τα κάτω συμπληρώνουμε τα στοιχεία που λείπουν (π.χ. διεύθυνση κατοικίας, email κλπ) και πατάμε το κουμπί

Συνέχεια

#### Προσωπικά Στοιχεία

Όνομα Επώνυμο Δ. Πεδίο μόνο για προβολή Δ. Πεδίο μόνο για προβολή

9

# Συμπληρώστε το κείμενο της δήλωσης

Με ατομική μου ευθύνη και γνωρίζοντας τις κυρώσεις<sup>(2)</sup>, που προβλέπονται από τις διατάξεις της παρ. 6 του άρθρου 22 του Ν. 1599/1986, δηλώνω ότι:

εκπαιδεύω τους/τις μαθητές/<u>τριες</u> της Β Λυκείου στη δράση ενεργού πολίτη.

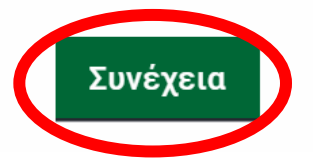

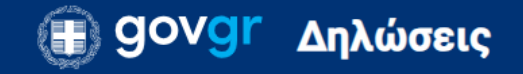

# Ποια είναι τα στοιχεία του αποδέκτη του εγγράφου σας;

Συμπληρώστε το όνομα του αποδέκτη προς τον οποίο θέλετε να γνωστοποιήσετε το έγγραφο για να ολοκληρώσετε τη διαδικασία.

Προς

ΥΠΟΥΡΓΕΙΟ ΠΑΙΔΕΙΑΣ ΘΡΗΣΚΕΥΜΑΤΩΝ & ΑΘΛΗΤΙΣΜΟΥ

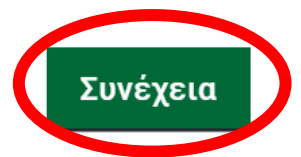

Όροι και προϋποθέσεις Πολιτική Cookies

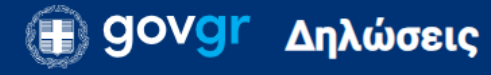

# Προεπισκόπηση Δήλωσης

Η ακρίβεια των στοιχείων που υποβάλλονται με αυτή τη δήλωση μπορεί να ελεγχθεί με βάση το αρχείο άλλων υπηρεσιών (άρθρο 8 παρ. 4 Ν. 1599/1986).

Αποδέκτης<sup>(1)</sup>

ΥΠΟΥΡΓΕΙΟ ΠΑΙΔΕΙΑΣ ΘΡΗΣΚΕΥΜΑΤΩΝ & ΑΘΛΗΤΙΣΜΟΥ

### Κείμενο Δήλωσης

Με ατομική μου ευθύνη και γνωρίζοντας τις κυρώσεις<sup>(2)</sup>, που προβλέπονται από τις διατάξεις της παρ. 6 του άρθρου 22 του Ν. 1599/1986, δηλώνω ότι:

εκπαιδεύω τους/τις μαθητές/τριες της Β Λυκείου στη δράση ενεργού πολίτη.

Ελέγχουμε αν όλα τα στοιχεία της υπεύθυνης δήλωσης είναι σωστά και πατάμε το κουμπί

•

Έκδοση

# Επιλέξτε τον τρόπο με τον οποίο θα δώσετε επιβεβαίωση έκδοσης του εγγράφου.

Κατεβάστε την εφαρμογή <u>Gov.gr Wallet</u> για να επιβεβαιώνετε εύκολα και με ασφάλεια τις ενέργειές σας. Περισσότερες πληροφορίες θα βρείτε <u>εδώ</u>.

Μέσω της εφαρμογής Gov.gr Wallet στο κινητό σας Για επιβεβαίωση μέσω της εφαρμογής Gov.gr Wallet πρέπει να έχετε επιτρέψει στην εφαρμογή να στέλνει ειδοποιήσεις στο κινητό σας

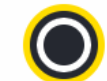

Με αποστολή SMS στο κινητό σας

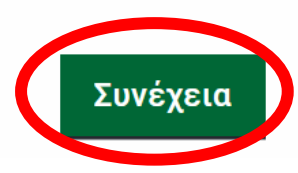

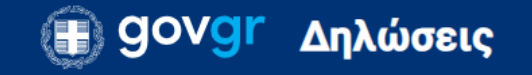

# Εισαγωγή κωδικού επιβεβαίωσης

Σας έχει σταλεί με SMS κωδικός επιβεβαίωσης στο κινητό με αριθμό Παρακαλούμε συμπληρώστε τον κωδικό στο πεδίο που ακολουθεί.

Κωδικός Επιβεβαίωσης

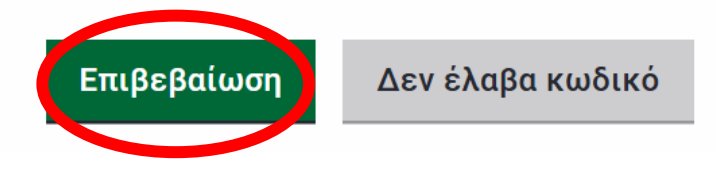

•

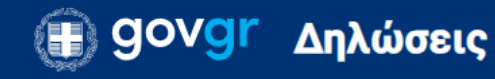

# Το έγγραφο εκδόθηκε

### Ο κωδικός του εγγράφου **by-uJIM3Q5oGRF2qnHb8NA**

Η ακρίβεια των στοιχείων που υποβάλλονται με αυτή τη δήλωση μπορεί να ελεγχθεί με βάση το αρχείο άλλων υπηρεσιών (άρθρο 8 παρ. 4 Ν. 1599/1986).

### Αποδέκτης<sup>(1)</sup>

ΥΠΟΥΡΓΕΙΟ ΠΑΙΔΕΙΑΣ ΘΡΗΣΚΕΥΜΑΤΩΝ & ΑΘΛΗΤΙΣΜΟΥ

### Κείμενο Δήλωσης

Με ατομική μου ευθύνη και γνωρίζοντας τις κυρώσεις<sup>(2)</sup>, που προβλέπονται από τις διατάξεις της παρ. 6 του άρθρου 22 του Ν. 1599/1986. δηλώνω ότι:

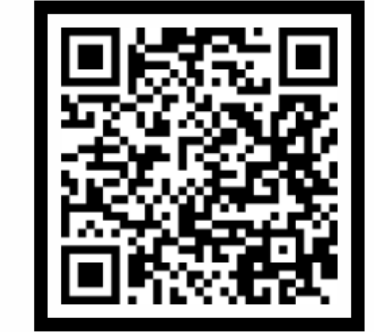

Δυνατότητα άμεσης προβολής της ΥΔ μέσω σκαναρίσματος QR code

**Κωδικός επαλήθευσης** by-uJIM3Q5oGRF2qnHb8NA

### Κατάσταση

Το έγγραφο εκδόθηκε

Πρότυπο

YPDIL

Ημερομηνία έκδοσης εγγράφου gov.gr 08/02/2025 19:58:00

Αποθηκεύστε στο αρχείο σας

ΔποΑρκεύστε το σονείο PDF στη

#### Αποθηκεύστε στο αρχείο σας

Αποθηκεύστε το αρχείο PDF στη συσκευή σας.

#### 🏴 Αποθήκευση

#### Λάβετε το έγγραφο μέσω E-mail

Λάβετε το έγγραφο στη διεύθυνση ηλεκτρονικού ταχυδρομείου σας.

#### Αποστολή E-mail

#### Λάβετε το έγγραφο μέσω SMS

Λάβετε το έγγραφο μέσω SMS στον αριθμό τηλεφώνου που δηλώσατε.

#### Αποστολή SMS

#### Κοινοποιήστε το έγγραφο

Κοινοποιήστε το έγγραφο στη θυρίδα άλλου πολίτη.

Κοινοποίηση

Επιπλέον δυνατότητες αποθήκευσης, αποστολής με email ή sms και κοινοποίησης της ΥΔ που δημιουργήσαμε

| Κωδικός :<br>Επιβεβαιώνεται<br>Ψηφιακής Διακύβ<br>of Digital Governa<br>20250208200639- | by-uJIM3Q5<br>to yvjako. Ymoupye<br>Jepynonic / Ventied t<br>noce, Hetenic Republ<br>402007                                                                                                    | io<br>oy the Ministry<br>he                                    | BNA<br>E/                                                 | ллн <b>лі</b> кн                                 | Энмс                                   | OKPATI                                  | IA                                       |                                           |                       |        |          |
|-----------------------------------------------------------------------------------------|----------------------------------------------------------------------------------------------------|----------------------------------------------------------------|-----------------------------------------------------------|--------------------------------------------------|----------------------------------------|-----------------------------------------|------------------------------------------|-------------------------------------------|-----------------------|--------|----------|
|                                                                                         |                                                                                                    |                                                                |                                                           | Υπεύθυ<br>άρθορ 8                                | νη Δή<br>N.1599                        | <mark>λωση</mark><br>9/1986             |                                          |                                           |                       |        |          |
|                                                                                         |                                                                                                    |                                                                |                                                           |                                                  |                                        |                                         |                                          |                                           |                       |        |          |
|                                                                                         |                                                                                                    | των στοιχειων                                                  | άλλων υπηρ                                                | ρεσιών (άρ                                       | θρο 8 πα                               | ap. 4 N. 1                              | 1599/198                                 | 16).                                      | er pe pi              |        | <u> </u> |
|                                                                                         | (1)                                                                                                    |                                                                |                                                           |                                                  |                                        |                                         |                                          |                                           |                       |        | _        |
|                                                                                         | Προς <sup>(1)</sup> :                                                                                                    | YNOYPE                                                         | ΙΟ ΠΑΙΔΕΙΑΣ                                               | ΘΡΗΣΚΕΥΙ                                         | MATON                                  | & A0VH.                                 | τιΣΜΟΥ                                   |                                           |                       |        | _        |
|                                                                                         | Ονομα:                                                                                                    | Επώνυμο:                                                       |                                                           |                                                  |                                        |                                         |                                          |                                           |                       |        |          |
|                                                                                         | Πατέρα:                                                                                                    |                                                                |                                                           |                                                  |                                        |                                         |                                          |                                           |                       | _      |          |
|                                                                                         | Όνομα και Επ<br>Μητέρας:                                                                                                    | τώνυμο                                                         |                                                           |                                                  |                                        |                                         |                                          |                                           |                       |        |          |
|                                                                                         | Ημερομηνία                                                                                                    | γέννησης:                                                      |                                                           |                                                  |                                        |                                         |                                          |                                           |                       |        |          |
|                                                                                         | Τόπος Γέννη                                                                                                    | σης:                                                           |                                                           |                                                  |                                        |                                         |                                          |                                           | _                     |        | _        |
|                                                                                         | Ταυτότητας:                                                                                                    |                                                                |                                                           |                                                  | Τηλ                                    | :                                       | +30                                      |                                           |                       |        | _        |
|                                                                                         | Τόπος<br>Κατοικίας:                                                                                                    | AOHNA                                                          |                                                           | Οδός:                                            |                                        |                                         | Αριθ:                                    | 4                                         | TK:                   | 13123  |          |
|                                                                                         | АФМ:                                                                                                    |                                                                | Δ/νση Ηλ<br>Ταχυδρο                                       | ιεκτρ.<br>μείου (E-m                             | ail):                                  |                                         | @y                                       | ahoo.con                                  | ı                     |        |          |
|                                                                                         | Με ατομική μου ευθύνη και γνωρίζοντας τις κυρώσεις <sup>(2)</sup> , που προβλέπονται από τις διατάξεις της παρ. 6<br>του άρθρου 22 του Ν. 1599/1986, δηλώνω ότι:<br>εκπαιδεύω τους/τις μαθητές/τριες της Β Λυκείου στη δράση ενεργού πολίτη. |                                                                |                                                           |                                                  |                                        |                                         |                                          |                                           |                       |        | 6        |
|                                                                                         | 00.00.0000                                                                                                    |                                                                |                                                           |                                                  |                                        |                                         |                                          |                                           |                       |        |          |
|                                                                                         |                                                                                                    |                                                                |                                                           |                                                  |                                        |                                         |                                          | 0-H                                       | Δηλ.                  |        |          |
|                                                                                         |                                                                                                    |                                                                |                                                           |                                                  |                                        |                                         |                                          |                                           |                       |        |          |
|                                                                                         | ΜΕΡΣΙΝΗ ΠΑΠΑΘΕΟΔΟΣΙΟΥ                                                                                                    |                                                                |                                                           |                                                  |                                        |                                         |                                          |                                           |                       |        |          |
|                                                                                         |                                                                                                    |                                                                |                                                           |                                                  |                                        |                                         |                                          |                                           |                       |        |          |
|                                                                                         |                                                                                                    |                                                                |                                                           |                                                  |                                        |                                         |                                          |                                           |                       |        |          |
|                                                                                         |                                                                                                    |                                                                |                                                           |                                                  |                                        |                                         |                                          |                                           |                       |        |          |
|                                                                                         |                                                                                                    |                                                                |                                                           |                                                  |                                        |                                         |                                          |                                           |                       |        |          |
|                                                                                         |                                                                                                    |                                                                |                                                           |                                                  |                                        |                                         |                                          |                                           |                       |        |          |
|                                                                                         |                                                                                                    |                                                                |                                                           |                                                  |                                        |                                         |                                          |                                           |                       |        |          |
|                                                                                         |                                                                                                    |                                                                |                                                           |                                                  |                                        |                                         |                                          |                                           |                       |        |          |
|                                                                                         |                                                                                                    |                                                                |                                                           |                                                  |                                        |                                         |                                          |                                           |                       |        |          |
| (1) Αναγράφει                                                                           | ται από τον ενδιαφε                                                                                                    | ερόμενο πολίτη η α                                             | ρχή ή η υπηρεσία                                          | α του δημόσιο                                    | ιο τομέα όι                            | θυαπο υοι                               | ύνεται η αίτ                             | n <b>on</b> .                             |                       |        |          |
| (2) Γνωρίζω ό<br>άρθρου 8 τιμι<br>του ή σε άλλο                                         | ίτι: Όποιος εν γνώσι<br>υρείται με φυλάκισι<br>ν περιουσιακό όφελ                                                                                                    | ει του δηλώνει φευ<br>η τουλάχιστον τριώ<br>λος βλάπτοντας τρί | ιδή γεγονότα ή α<br>όν μηνών. Εάν ο ι<br>ίτον ή σκόπευε ν | ιρνείται ή απο<br>υπαίτιος αυτά<br>να βλάψει άλλ | κρύπτει το<br>ών των πρό<br>ον, τιμωρε | α αληθινά μ<br>ίξεων σκότ<br>ίται με κά | με έγγραφη<br>τευε να προ<br>Θειρξη μέχι | υπεύθυνη δ<br>ισπορίσει στ<br>ρι 10 ετών. | ήλωση τα<br>τον εαυτό | u<br>V |          |